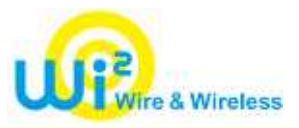

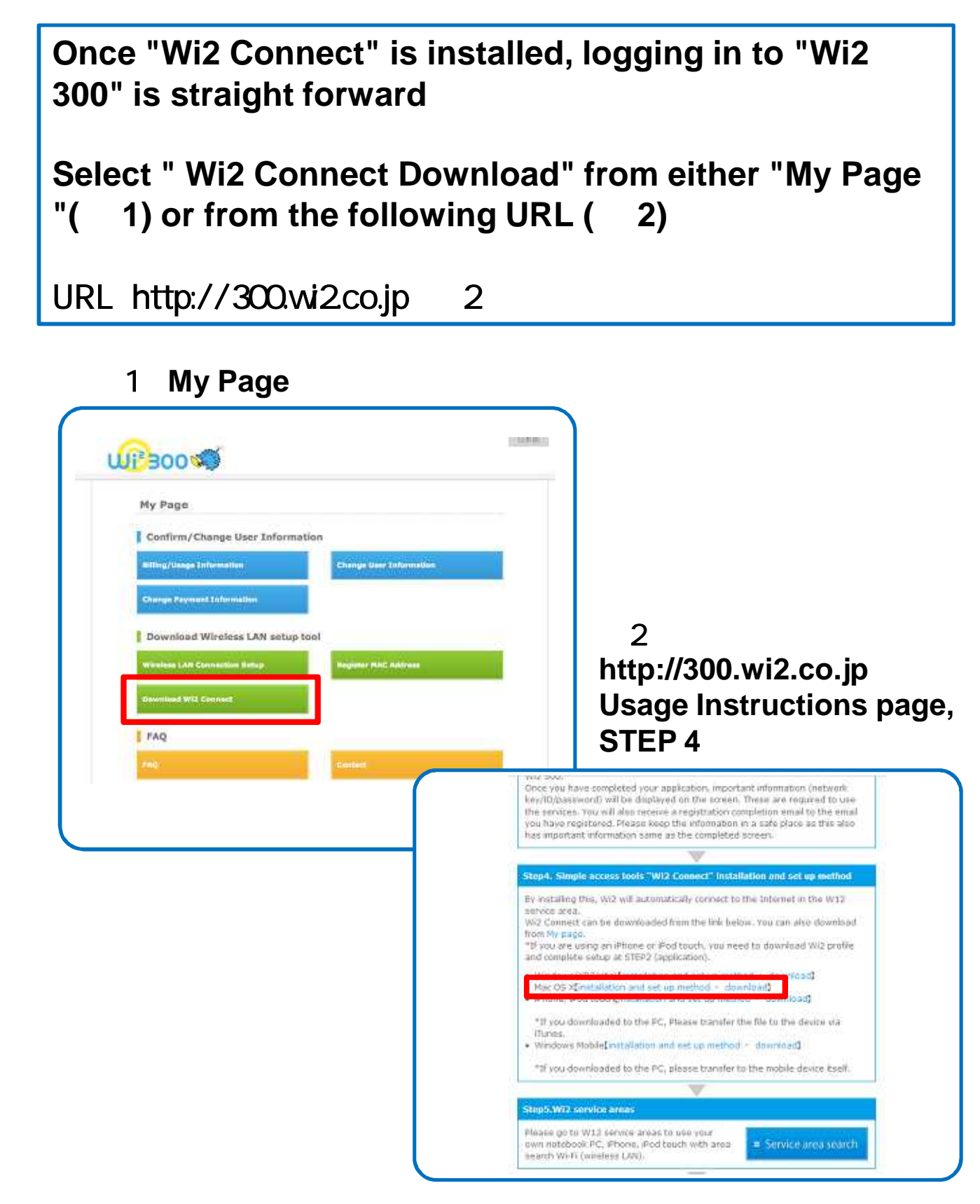

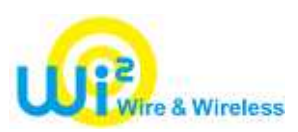

| . HOR - Hey Mage - Or                       | assimut WUL Connect                                                         |  |
|---------------------------------------------|-----------------------------------------------------------------------------|--|
| Download 1                                  | Wi2 Connect                                                                 |  |
| fretalled and set.<br>below.                | up WIZ Connect, auto-login will be available at our service spots. Download |  |
| Please choose                               | OS you are using.                                                           |  |
| (WindowsXP/Vi                               | ista.                                                                       |  |
| Contraction of the                          | Download Wi2 Connect                                                        |  |
| OwindowaxP/Vi<br>OwindowaxP/Vi<br>Omac OS X | Download Wi2 Connect                                                        |  |

"Wi2 Connect" download screen appears.

Select "MacOS X", then click " Download Wi2 Connect ".

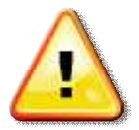

This screen will not be displayed if you selected method 2 from the previous page.

Proceed to the next page.

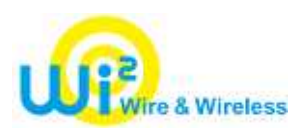

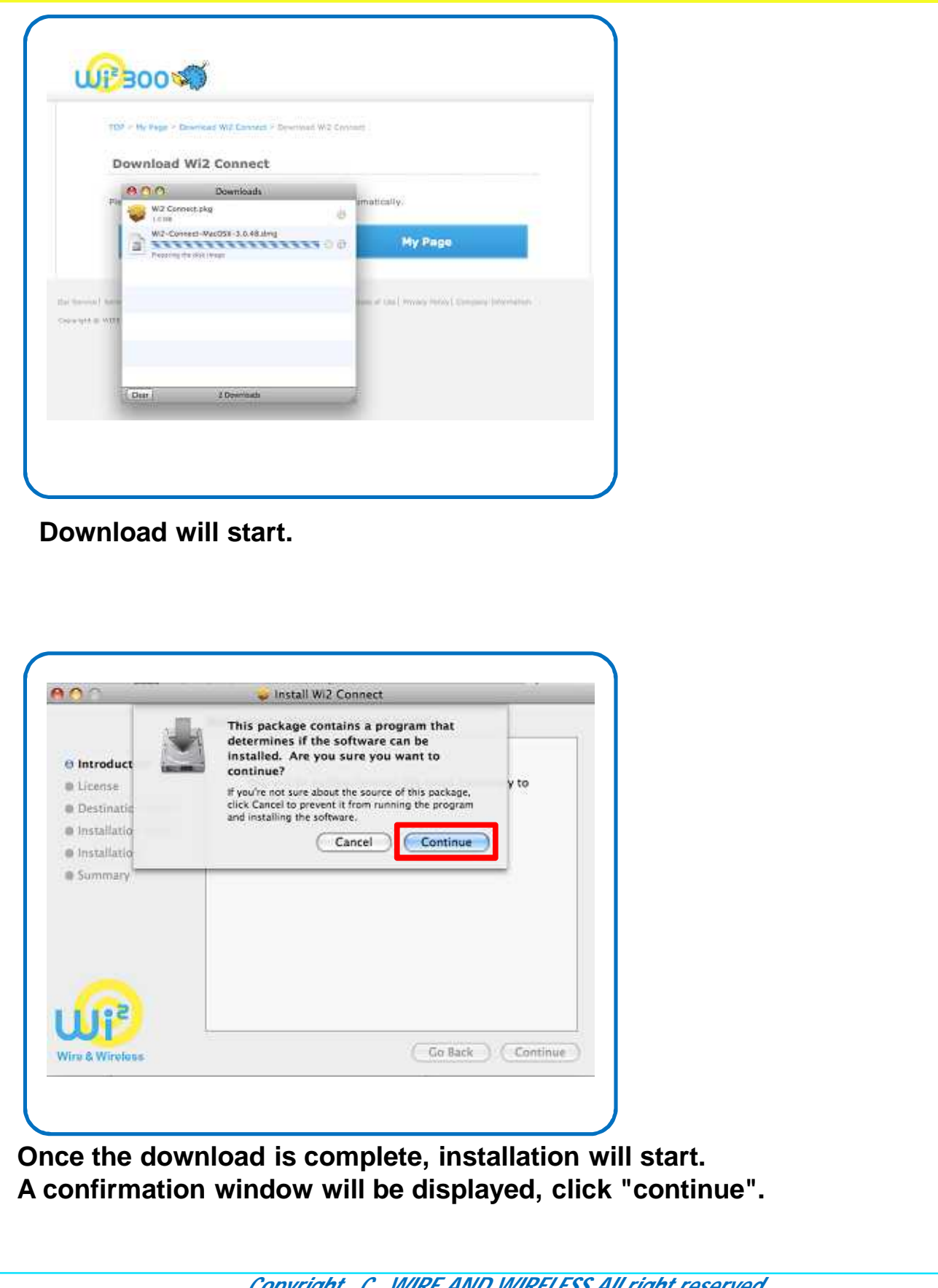

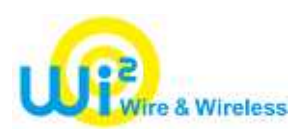

| 1                                                                                             | Welcome to the Wi2 Connect Installer                                     |
|-----------------------------------------------------------------------------------------------|--------------------------------------------------------------------------|
| Introduction    License    Destination Select    Installation Type    Installation    Summary | You will be guided through the steps necessary to install this software. |
| Nire & Wirefees                                                                               | Go Back Continue                                                         |

#### The installer will start. Click "Continue".

|                    | Software License Agreement                                                                                                    | 1                                                                                                    |                                                                                              |
|--------------------|----------------------------------------------------------------------------------------------------|----------------------------------------------------------------------------------------------------|----------------------------------------------------------------------------------------------|
| Introduction       | English                                                                                                    | •                                                                                                    |                                                                                              |
| License            | END USER LICENSE AGREEMENT<br>FOR DEVICESCAPE SOFTWARE                                                                                                    |                                                                                                    | 0                                                                                            |
| Destination Select | DEVICESCAPE LICENSES THIS SI<br>THE TERMS CONTAINED IN THIS                                                                                                    | OFTWARE TO YOU S                                                                                                    | SUBJECT TO<br>ERMS OF                                                                        |
| Installation       | THIS EULA CAREFULLY. BY SELE<br>THE BOTTOM OF THIS PAGE YOU                                                                                                    | CTING THE "YES" B<br>AGREE TO THE TEP                                                                                                    | UTTON AT<br>RMS OF THIS                                                                      |
| B Summary          | EULA. IF YOU ARE NOT WILLING T<br>OF THIS EULA, SELECT THE 'NO'<br>THIS PAGE AND THE DOWNLOAD<br>INSTALLATION PROCESS WILL N                                                                                                    | IO BE BOUND BY TH<br>BUTTON AT THE BO<br>, REGISTRATION OF<br>OT CONTINUE.                                                                                               | RE TERMS<br>STTOM OF<br>R                                                                    |
|                    | NOTICE TO CUSTOMER                                                                                                    |                                                                                                    |                                                                                              |
| <b>(P)</b>         | If you do not agree to the terms of th<br>activate, or use this software. This E<br>(either an individual or an entity) an<br>("Devicescape"), which governs you<br>software product that accompanies:<br>components, which may include as:<br>and online or electronic documenta | is EULA, do not dow<br>ULA is a contract be<br>d Devicescape Softw<br>Ir use of this Devices<br>this EULA and relate<br>sociated media, print<br>tion, collectively, the | nload, install,<br>ween you<br>rare, inc.<br>cape<br>d software<br>ed materials,<br>Foftware |
| & Wirolaus         | Print Save                                                                                                    | Go Back                                                                                                    | Continue                                                                                     |
|                    |                                                                                                    |                                                                                                    |                                                                                              |
|                    |                                                                                                    |                                                                                                    |                                                                                              |

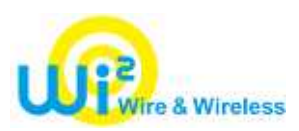

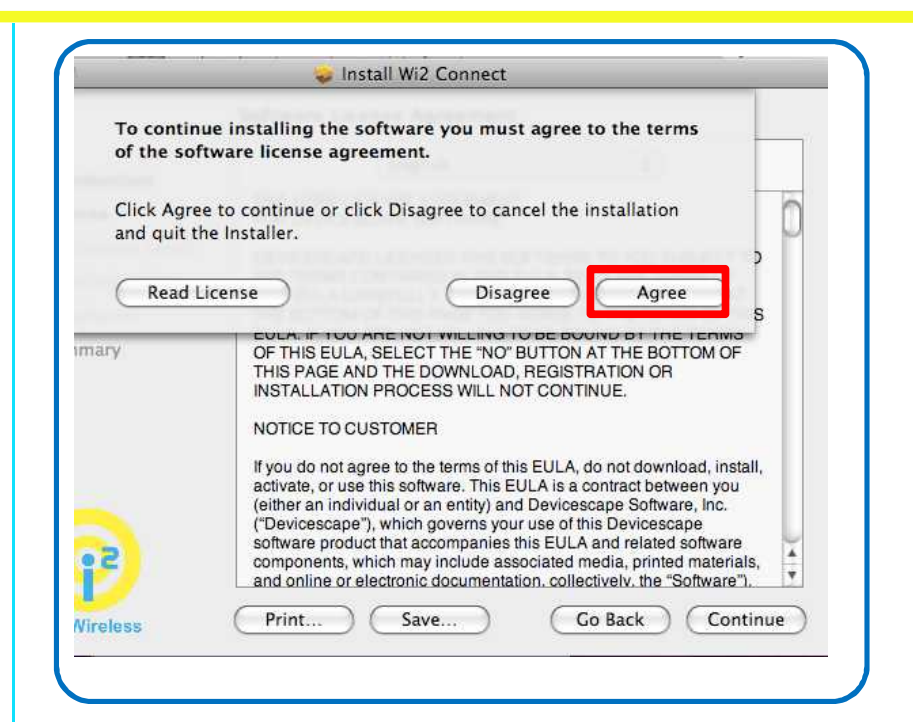

A message will appear to accept the license agreement. Click "Agree".

| S                                                                                             | tandard Install on "Macintosh HD"                                                                  |
|-----------------------------------------------------------------------------------------------|----------------------------------------------------------------------------------------------------|
| Introduction    License    Destination Select    Installation Type    Installation    Summary | Click Install to perform a standard installation of<br>this software on the volume "Macintosh HD". |
| lire & Wireless                                                                               | Change Install Location<br>Go Back Install                                                         |
| nfirmation s                                                                                  | creen for the installation types appears. C                                                        |

Copyright (C) WIRE AND WIRELESS All right reserved.

"Install".

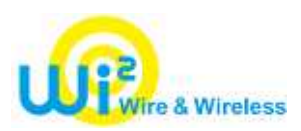

| Inst                                                                           | aliation completed successfully                               |
|--------------------------------------------------------------------------------|---------------------------------------------------------------|
| Introduction License Destination Select Installation Type Installation Summary | Install Succeeded<br>The software was successfully installed. |
|                                                                                | (Co Back )                                                    |

The installation is complete. Click "Close" to finish the installer.

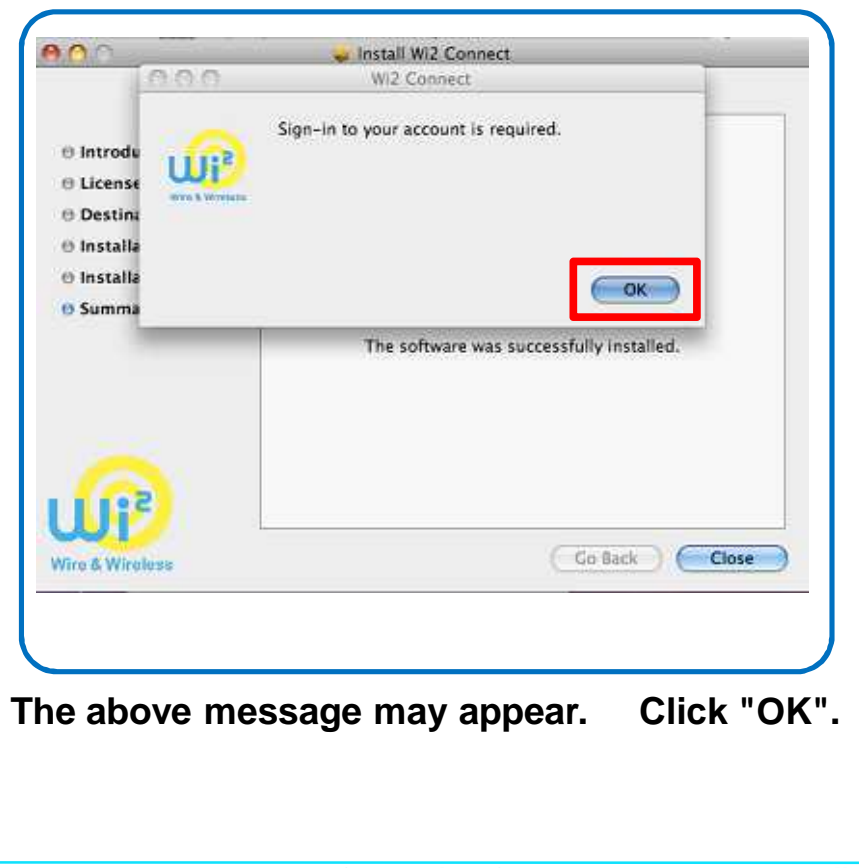

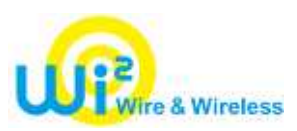

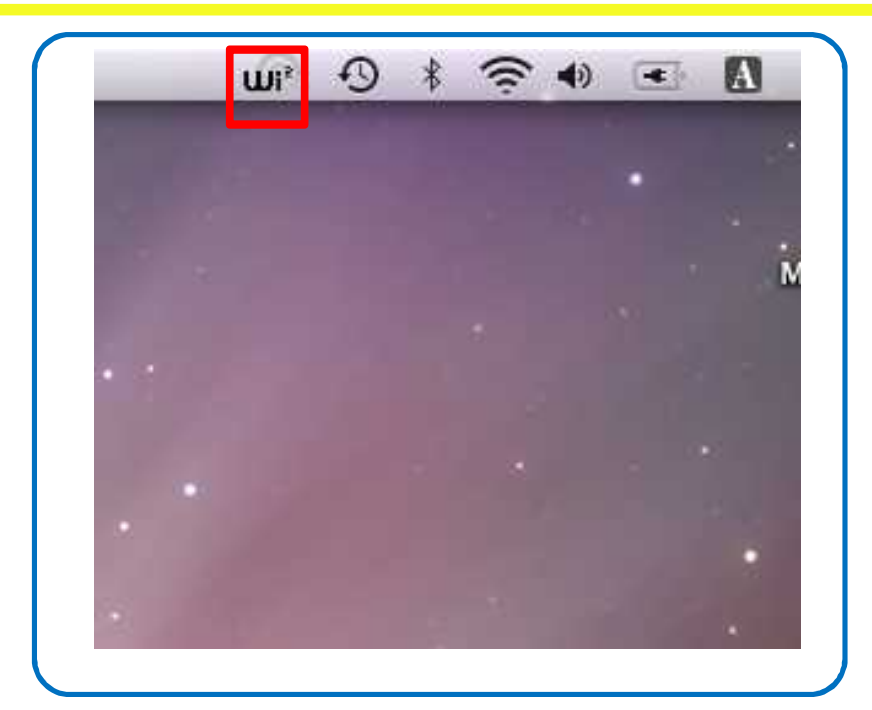

When the installation of "Wi2 Connect" is finished, the icon appears on the screen.

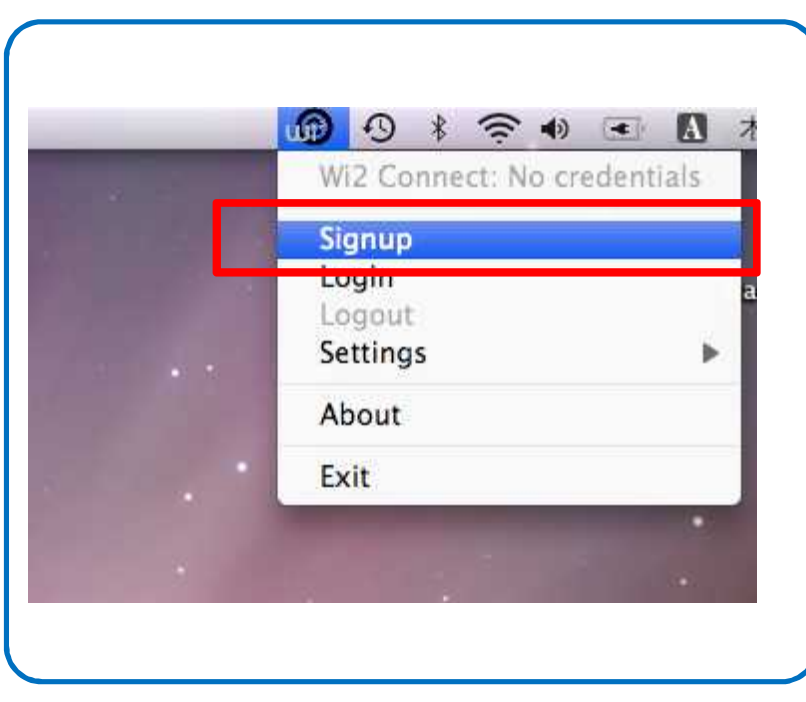

Click the icon and select "Signup".

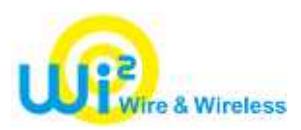

| Wi2     | Connect Sign-up   |                                      |                             |
|---------|-------------------|--------------------------------------|-----------------------------|
| Sign up | p for WI2 Connect | in click the button                  |                             |
|         |                   |                                      |                             |
| Login   | 10                |                                      |                             |
| Passy   | word )            |                                      | While you are logged-in.    |
|         |                   | Apply                                | it is not necessary to ente |
|         |                   |                                      | ID and password.            |
|         | The member reg    | istration bulrush or the person Hure | · · ·                       |
|         |                   |                                      |                             |

Starting a browser, "Wi2 Connect" registration screen will be displayed.

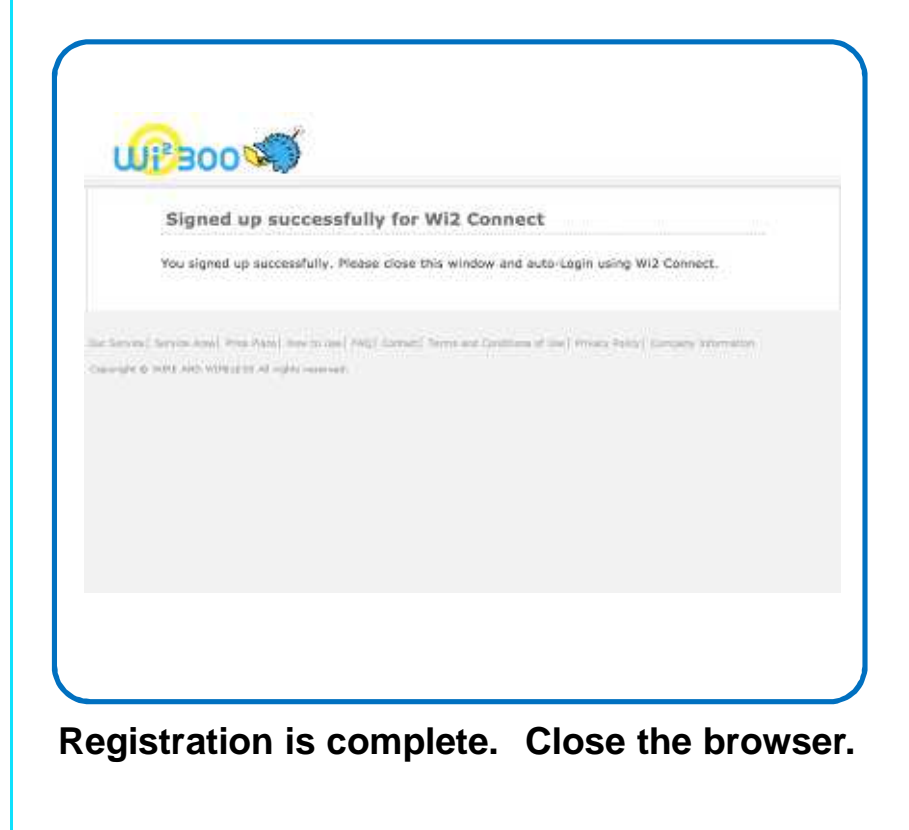